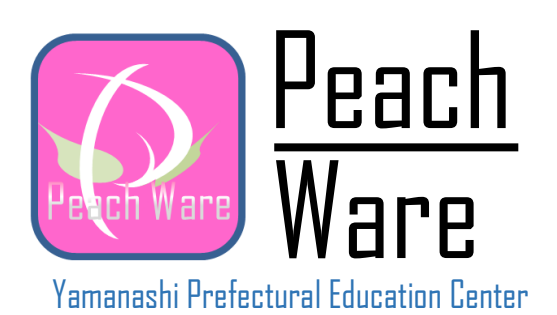

操作マニュアル

| 目次           |   |
|--------------|---|
| ログイン画面       |   |
| 画面構成         |   |
| 機能           |   |
| 受信キャビネット―覧画面 |   |
| 画面構成         |   |
| 機能           |   |
| 受信キャビネット詳細画面 |   |
| 画面構成         |   |
| 機能           |   |
| 報告書作成画面      |   |
| 画面構成         |   |
| 機能           |   |
| 送信キャビネット―覧画面 | 7 |
| 画面構成         | 7 |
| 機能           | 7 |
| 送信内容入力画面     |   |
| 画面構成         |   |
| 機能           |   |
| 送信キャビネット詳細画面 |   |
| 画面構成         |   |
| 機能           |   |
| 通知メール送信履歴画面  |   |
| 画面構成         |   |
| 機能           |   |
| 報告内容詳細画面     |   |
| 画面構成         |   |
| 機能           |   |
| グループー覧画面     |   |
| 画面構成         |   |
| 機能           |   |
| グループ作成画面     |   |
| 画面構成         |   |
| 機能           |   |
|              |   |

```
ピーチウェア
```

## ログイン画面

ピーチウェアにログインするための画面です。

お知らせには、メンテナンス情報やトラブル情報など、ピーチウェアに関わるメッセージが表示されます。

### 画面構成

| Ya              | Peach<br>Ware<br>Ware<br>Ware<br>manashi Prefectural Education Center |
|-----------------|-----------------------------------------------------------------------|
| ユーザーID<br>パスワード | ロヴィン                                                                  |
| お知らせ            |                                                                       |
|                 |                                                                       |

<sup>・</sup>ユーザーID/パスワードを入力して「ログイン」ボタンをクリックすることで、ログイン処理を実行します。

## 受信キャビネット一覧画面

この画面では、受信したキャビネットの一覧が表示されます。

### 画面構成

| ■ 受信キャビネット          | 長示条件                      |            |          |            |       |     |       |
|---------------------|---------------------------|------------|----------|------------|-------|-----|-------|
| 掲載期間が過              | ぎたものを表示させる                |            |          |            |       |     |       |
| 年度 : 指定             | なし 🗸                      |            |          |            |       |     |       |
| 掲載日 :               | <b></b>                   | ~          |          | Ĩ          | クリア   |     |       |
|                     |                           |            |          |            |       |     |       |
|                     |                           |            | 絞込       |            |       |     |       |
|                     |                           |            |          |            |       |     |       |
| 表示行数 10 🗸           | 件                         |            |          |            | 楫     | 索:  |       |
| 文書施行日 💵             |                           |            | タイ       | hju        |       |     | 11    |
| 文書番号 11             | 発信者                       | 回答期限       | 回答要否 11  | 回答状况 💵     | 回答年月日 | 回答者 | 1 - 1 |
| 2017/02/08          | △△△△△△について調査を行            | 示いますのでご協力  | お願いいたします | <b>5</b> . |       |     |       |
| 高教第00               | 小学校校長                     | 2017/02/22 | 要        | 未          | -     | -   | 詳細    |
|                     |                           |            |          |            |       |     |       |
| 2017/02/08          | ××××について調査をお願いい           | たします。      |          |            |       |     |       |
| 2017/02/08<br>高教第00 | ××××について調査をお願いい<br>小学校 校長 | たします。<br>- | 否        | 未読         |       |     | 詳細    |

送信キャビネット一覧画面へ

- ・「年度」「掲載日」にて条件を選択し「絞込」ボタンをクリックすることで、条件を満たすキャビネットのみを表示します。
- ・「各タイトル」または「詳細」ボタンをクリックすることで、「受信キャビネット詳細画面」へ遷移します。
- ・「掲載期間が過ぎたものを表示させる」にチェックを付け「絞込」ボタンをクリックすることで、過去に受信したキャビネットを表示します。
- 「新規調査の開始」ボタンをクリックすることで、「送信キャビネットー覧画面」に遷移します。

## 受信キャビネット詳細画面

受信したキャビネットの詳細情報が表示されます。

| 受信キャビネット詳細画面         提出・回収タイトル       △△△△△△について調査を行いますのでご協力お願いいたします。       文書番号         提出・回答施行日       2017年02月01日         担当者       校長       所届       小学校         文章連絡詳細       △△△△△△について調査を行いますのでご協力お願いいたします。 |
|----------------------------------------------------------------------------------------------------|
| 提出・回収タイトル       △△△△△について調査を行いますのでご協力お願いいたします。       文書番号         度数第001号       高教第001号         提出・回答施行日       2017年02月01日         担当者       校長       所属         文章連絡詳細       △△△△△について調査を行いますのでご協力お願いいたします。    |
| 提出・回収タイトル       △△△△△△について調査を行いますのでご協力お願いいたします。       文書番号         度数第001号       高教第001号         提出・回答施行日       2017年02月01日         担当者       校長       所属         文章連絡詳細       △△△△△□について調査を行いますのでご協力お願いいたします。  |
| 提出・回答施行日     2017年02月01日       担当者     校長     所属       文章連絡詳細     △△△△△について調査を行いますのでご協力お願いいたします。                                                                                                    |
| 提出・回答施行日     2017年02月01日       担当者     校長       介房屋     小学校       文章連絡詳細     △△△△△について調査を行いますのでご協力お願いいたします。                                                                                                    |
| 担当者         校長         所届         小学校           文章連絡詳細         △△△△△□□□□□□□□□□□□□□□□□□□□□□□□□□□□□□□□                                                                                                    |
| <b>文章連絡詳細</b> △△△△△△□○いて調査を行いますのでご協力お願いいたします。                                                                                                    |
|                                                                                                    |
| <b>掲載日</b> 2017年02月01日                                                                                                    |
| 掲載期限         2017年02月28日                                                                                                    |
| 回答日                                                                                                    |
| 回答内容                                                                                                    |
| 添付ファイル         10M           ※デスクトップなどにファイル名<br>を変更せず保存してください。         ・                                                                                                    |

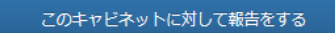

※キャビネットに返信するには、予め添付ファイルを作成しておく必要があります。

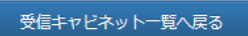

- ・添付ファイル名をクリックすることで、添付ファイルのダウンロードが始まります。
- ・「このキャビネットに対して報告をする」ボタンをクリックすることで、「報告書作成画面」へ遷移します。
- 「受信キャビネット一覧へ戻る」をクリックすることで、「受信キャビネット一覧」へ遷移します。

## 報告書作成画面

受信したキャビネットに対する報告書を作成するための画面です。

画面上部の「キャビネット詳細」で詳細情報を確認でき、画面下部の「報告内容入力」にて報告内容の入力を行うことができます。

また、ファイルを5つまで添付できるようになっています。

入力途中の状態でも、一時保存できるようになっています。(一時保存の場合は、ステータスは報告済みとはなりません。ご注意ください。)

#### 画面構成

時書作成画面

#### キャビネット詳細

| 提出・回収タイトル | △△△△△□□□□□□□□□□□□□□□□□□□□□□□□□□□□□□□□ |               | 6   | 文<br>文 | 書番号   |
|-----------|---------------------------------------|---------------|-----|--------|-------|
|           | 59.                                   |               |     | 高教第    | 5001号 |
|           |                                       |               |     |        |       |
| 提出·回答施行日  | 2017年02月01日                           |               |     |        |       |
| 担当者       | 校長                                    | 所属            |     | \学校    |       |
| 文章連絡詳細    | △△△△△△□□□□□□□□□□□□□□□□□□□□□□□□□□□□□□□ | ますのでご協力お願いいたし | します |        |       |
|           |                                       |               |     |        |       |
| 掲載日       | 2017年02月01日                           |               |     |        |       |
| 掲載期限      | 2017年02月28日                           |               |     |        |       |

#### 報告内容入力

| 添付資料1 select file | 参照 |
|-------------------|----|
| 添付資料2 select file | 参照 |
| 添付資料3 select file | 参照 |
| 添付資料4 select file | 参照 |
| 添付資料5 select file | 参照 |

|       | 一時保存する |
|-------|--------|
| 詳細へ戻る | 確認画面へ  |

- ・回答コメントは必須となります。かならず報告内容を入力するようにしてください。
- ・「参照」ボタンをクリックすることで、添付するファイルを選択できます。
- ・「一時保存する」ボタンをクリックすることで、報告書を一時保存することができます。一時保存した内容は、次回このキャビネットを開いた場合に 再編集できるようになります。
- ・「確認画面へ」ボタンをクリックすることで、「報告書作成確認画面」へ遷移し、報告書を作成することができます。
- ・「詳細へ戻る」ボタンをクリックすることで、「受信キャビネット詳細画面」へ遷移します。

## 送信キャビネット一覧画面

送信済のキャビネットが一覧表示され、送信日や回収状況を確認できます。

キャビネットを新たに作成する場合は、画面上部の「新規作成」をクリックしてください。

#### 画面構成

| 自           | 送信キャビネット<br>分で新たに調査等を開始する場合はこちらから新たにキャビネ<br>新規作成 | →覧画面 ×ットを作成して え | ください。  |       |       |       |
|-------------|--------------------------------------------------|-----------------|--------|-------|-------|-------|
| 表示行数 10 -   | ✔ 件                                              |                 |        | 検索    | :     |       |
| 年月日         | ቃተトル ዘ                                           | 回答期限 🏦          | 回答要否 🎝 | 依頼数 🎼 | 回収数 🎼 | - 11  |
| 2017/01/23  | ◎◎◎◎◎について調査を行います。                                | 2017/01/23      | 0      | 5     | 0     | 詳細    |
| 2017/01/23  | △△△△△□□□□□□□□□□□□□□□□□□□□□□□□□□□□□□□□            | 2017/01/23      | 0      | 1     | 0     | 詳細    |
| 2017/01/23  | 000000についての調査をお願いいたします。                          | 2017/01/23      | 0      | 5     | 1     | 詳細    |
| 全3件中 1件から34 | +を表示<br>受信キャビネット一覧へ                              | グループ一覧          | 画面     |       | 前のページ | 次のページ |

- ・「新規作成」ボタンをクリックすることで、「送信内容入力画面」へ遷移します。
- ・「各タイトル」または「詳細」ボタンをクリックすることで、「送信キャビネット詳細画面」へ遷移します。
- ・「受信キャビネット一覧へ」ボタンをクリックすることで、「受信キャビネット」へ遷移します。
- ・「グループー覧画面」ボタンをクリックすることで、「グループー覧画面」へ遷移します。

#### ピーチウェア

## 送信内容入力画面

送信するキャビネットの内容を入力することができます。

#### 画面構成

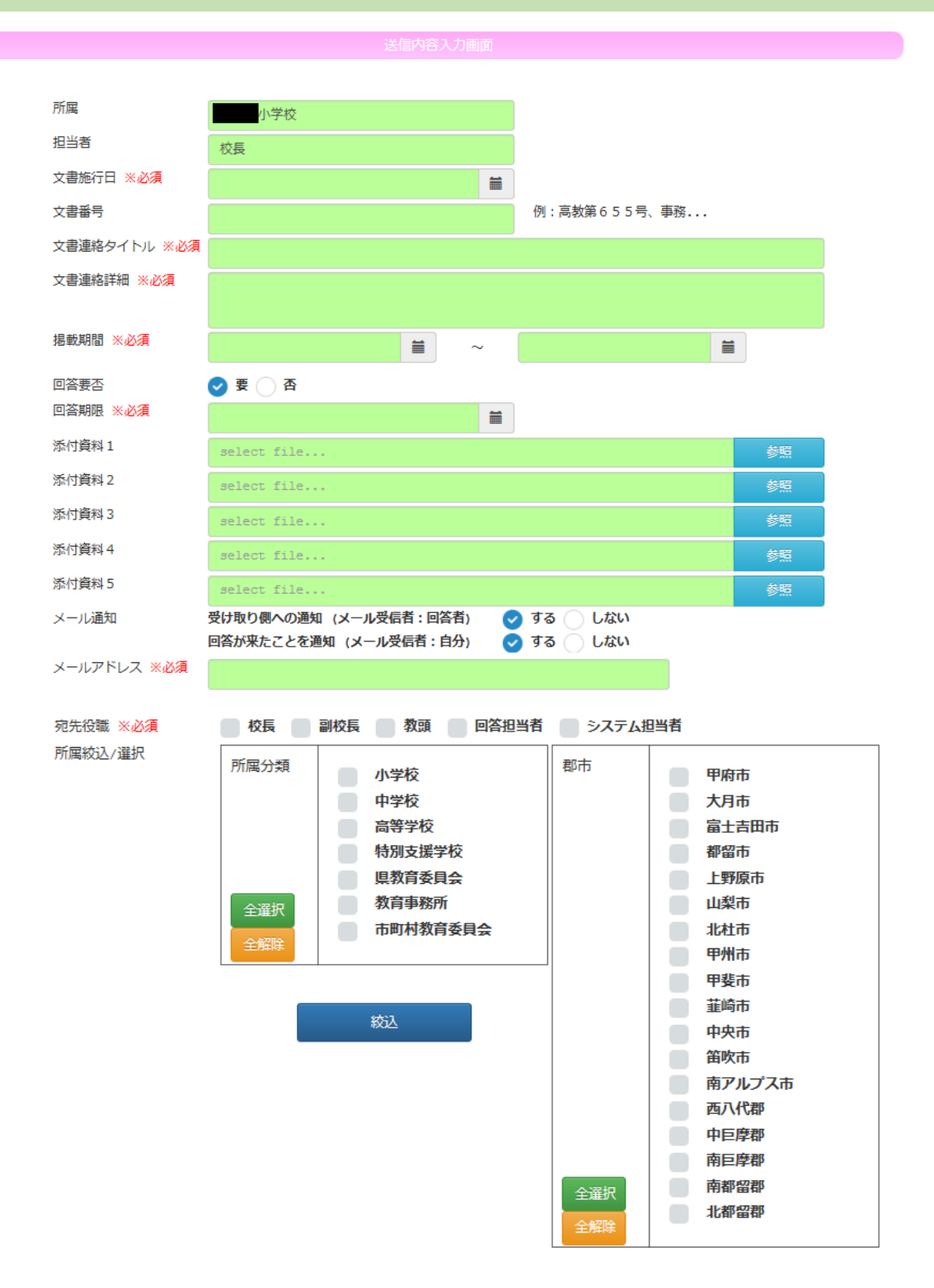

#### ピーチウェア

|                                                         | 所届↓↑                                                                | 郡市名                               | 設立                      | 学校分類                            | メールア                        | ドレス                                                           |
|---------------------------------------------------------|---------------------------------------------------------------------|-----------------------------------|-------------------------|---------------------------------|-----------------------------|---------------------------------------------------------------|
|                                                         | 小学校                                                                 | 甲府市                               | 市                       | 小学校                             |                             |                                                               |
|                                                         | 学校                                                                  | 甲府市                               | 市                       | 小学校                             |                             |                                                               |
|                                                         | 小学校                                                                 | 甲府市                               | 市                       | 小学校                             |                             |                                                               |
|                                                         | 学校                                                                  | 甲府市                               | 市                       | 小学校                             |                             |                                                               |
|                                                         | 学校                                                                  | 甲府市                               | 市                       | 小学校                             |                             |                                                               |
|                                                         | 学校                                                                  | 甲府市                               | 市                       | 小学校                             |                             |                                                               |
|                                                         | 学校                                                                  | 甲府市                               | 市                       | 小学校                             |                             |                                                               |
|                                                         | 学校                                                                  | 甲府市                               | 市                       | 小学校                             |                             |                                                               |
|                                                         | 学校                                                                  | 甲府市                               | 市                       | 小学校                             |                             |                                                               |
|                                                         |                                                                     |                                   |                         |                                 |                             |                                                               |
| 全405件中                                                  | 学校<br>1件から10件を                                                      | 甲府市表示                             | 市                       | 小学校                             | 前のへ                         | ジ 次のペ-                                                        |
| 全405件中<br>ループ選択<br>表示行数                                 | 学校<br>1件から10件を<br>10 V 件                                            | 甲府市<br>表示<br>指定しない                | 市                       | 小学校                             | 前の^<br>検索 :                 | ページ 次のべ-                                                      |
| 全405件中<br>ループ選択<br>表示行数                                 | 学校<br>a 1件から10件を<br>a<br>10 ~ 件<br>所属 11                            | 甲府市<br>表示<br>指定しない<br>郡市名 11      | 市                       | 小学校<br><b> </b>                 | 前のへ<br>検索:<br>メールアド         | ページ 次のページ                                                     |
| <ul> <li>全405件中</li> <li>ループ選択</li> <li>表示行数</li> </ul> | 学校<br>a 1件から10件を<br>a<br>10 ~ 件<br>所属 11                            | 甲府市<br>表示<br>指定しない<br>郡市名 11<br>影 | 市<br>設立<br>1<br>(注)する情報 | 小学校<br>                         | 前のへ<br>検索 :<br>メールアド        | <ul><li>ジ 次のべ-</li><li>ジレス</li></ul>                          |
| 全405件中       ルーブ選折       表示行数       全0件中 0              | 学校<br>a 1件から10件を<br>a 1件から10件を<br>で<br>10 ~ 件<br>所属 11<br>の件から0件を表示 | 甲府市<br>表示<br>指定しない<br>都市名 11<br>影 | 市<br>設立 11<br>送当する情報    | 小学校<br><b> 学校分類  1</b> がありません   | 前のへ<br>検索 :<br>メールアド        | <ul> <li>ジ 次のべ-</li> <li>シス</li> <li>ニジ 次のべ-</li> </ul>       |
| 全405件中       ボループ選択       表示行数       全0件中 0             | 学校<br>a 1件から10件を<br>a 1件から10件を<br>の件<br>所属 11<br>の件から0件を表示          | 甲府市<br>表示<br>指定しない<br>都市名 11<br>影 | 市<br>設立 11<br>送当する情報    | 小学校<br><b> 学校分類 計</b><br>がありません | 前のへ<br>検索 :<br>メールアド<br>前のへ | <ul> <li>ニジ 次のペー</li> <li>ニジ 次のペー</li> <li>ニジ 次のペー</li> </ul> |
| 全405件中       ループ選択       表示行数       全0件中 0              | 学校<br>a 1件から10件を<br>a 1件から10件を<br>の件<br>所属 11<br>の件から0件を表示          | 甲府市<br>表示<br>指定しない<br>都市名 11<br>影 | 市<br>設立 ↓1<br>込当する情報    | 小学校<br>学校分類 J1<br>がありません        | 前のへ<br>検索 :<br>メールアド<br>前のへ | <ul> <li>ジ 次のべ-</li> <li>シレス</li> <li>ニジ 次のべ-</li> </ul>      |

- ・「参照」ボタンをクリックすることで、添付するファイルを選択できます。
- ・「所属絞込」にて所属、郡市を選択し「絞込」ボタンをクリックすることで、選択する所属の絞込ができます。
- ・グループ選択を選択することで、予め作成しておいたグループから、所属を選択できます。
- ・「一時保存する」ボタンをクリックすることで、送信内容を一時保存することができます。
- ・「確認画面へ」ボタンをクリックすることで、「送信内容入力確認画面」へ遷移し、各所属へ内容を送信することができます。
- ・「詳細へ戻る」ボタンをクリックすることで、「送信キャビネット一覧画面」へ遷移します。

# 送信キャビネット詳細画面

作成したキャビネットの詳細、回答状況を確認できます。

### 画面構成

送信キャビネット詳細画面

| 文書番号                                                                                                    | 高教第002号                                        | 所屋                                                                                                    | 小学                                                                                                    | 校                                                                    |    | 回答対象                                                                                                    |                                                                                                    |
|----------------------------------------------------------------------------------------------------|------------------------------------------------|----------------------------------------------------------------------------------------------------|----------------------------------------------------------------------------------------------------|----------------------------------------------------------------------|----|----------------------------------------------------------------------------------------------------|----------------------------------------------------------------------------------------------------|
| 文書施行日                                                                                                    | 2017年02月08                                     | 日日日日日日日日日日日日日日日日日日日日日日日日日日日日日日日日日日日日日日日                                                                                   | 校長                                                                                                    |                                                                      |    |                                                                                                    | 校長                                                                                                    |
| 文書連絡詳細タイトル                                                                                                    | ××××(こついて調                                     | 間査をお願いいたし                                                                                                    | ます。                                                                                                    |                                                                      |    |                                                                                                    |                                                                                                    |
| 文書連絡詳細                                                                                                    |                                                |                                                                                                    |                                                                                                    |                                                                      |    |                                                                                                    |                                                                                                    |
| ××××について調査をお願いいた                                                                                                    | します。                                           |                                                                                                    |                                                                                                    |                                                                      |    |                                                                                                    |                                                                                                    |
| 掲載機関                                                                                                    | 2017年02月01                                     | 日 ~ 2017年02                                                                                                    | 月28日                                                                                                    |                                                                      |    |                                                                                                    |                                                                                                    |
| 回答要否                                                                                                    | 否                                              | 回答期附                                                                                                    | R –                                                                                                    |                                                                      |    |                                                                                                    |                                                                                                    |
| 添付ファイル                                                                                                    |                                                |                                                                                                    |                                                                                                    |                                                                      |    |                                                                                                    |                                                                                                    |
| メール通知                                                                                                    | する                                             | 通知                                                                                                    | メール送信結果ログ                                                                                                    | げはこちら                                                                |    | 未読                                                                                                    | 残り 5校                                                                                                    |
|                                                                                                    |                                                |                                                                                                    |                                                                                                    |                                                                      |    |                                                                                                    |                                                                                                    |
| 表示行数 10 🗸 件                                                                                                    |                                                |                                                                                                    |                                                                                                    |                                                                      |    | 検索:                                                                                                    |                                                                                                    |
| 表示行数 10 V 件<br>所屋名                                                                                                    | 11                                             | 校種  ↓↑                                                                                                    | 回答状况                                                                                                    | 回答者                                                                  | 11 | <sub>検索</sub> : □                                                                                                    | - 回答編集日                                                                                                    |
| 表示行数 10 V 件<br>所 <b>居名</b>                                                                                             | は イイストに答问                                      | 校種                                                                                                    | 回答状况 」1                                                                                                    | 回答者                                                                  | 11 | 検索:<br>回答日 ↓                                                                                                    | - 回答編集日 』                                                                                                    |
| 表示行致 10 V 件<br>所雇名                                                                                                    | は<br>回答コメント<br>小学校                             | 校種 <b>」</b> 1                                                                                                    | 回答状況 は<br>は<br>ま                                                                                                    | 回答者<br>添付<br>-                                                       | 11 | 検索:<br>回答日 ↓<br>-<br>-                                                                                                    | ₹ 回答編集日 』<br>-                                                                                                    |
| 表示行数 10 ♥ 件                                                                                                    | は<br>マントント<br>の学校                              | 校種 11<br>E                                                                                                    | 回答状況<br>は<br>未                                                                                                    | 回答者<br>添付<br>-<br>DL                                                 |    | 検索: [<br>回答日 』<br>-<br>-<br>詳細                                                                                                | <ul> <li>回答編集日</li> <li>-</li> <li>-</li> <li>取下げ</li> </ul>                                                                                                    |
| 表示行数 10 ♥ 件<br><b>所雇名</b><br>· · · · · · · · · · · · · · · · · · ·                                                     | は<br>回答コメント<br>小学校<br>小学校                      | 校種 11<br>E                                                                                                    | <ul> <li>は (状発回)</li> <li>計</li> <li>ま</li> <li>未</li> <li>未</li> </ul>                                                                                                    | 回答者<br>添付<br>DL<br>-                                                 |    | 検索:<br>回答日 ↓<br>-<br>-<br>詳細                                                                                                  | <ul> <li>回答編集日</li> <li>-</li> <li>-</li> <li>取下げ</li> <li>-</li> </ul>                                                                                                    |
| 表示行致 10 ♥ 件                                                                                                    | は<br>回答コメント<br>小学校<br>小学校                      | 校種 11<br>E                                                                                                    | 計       55         計       55         未       5         未       5         未       5         未       5                                                                                                    | 回答者<br>添付<br>DL<br>-<br>DL                                           |    | kimi : [<br>「「「」」<br>「」<br>「」<br>「」<br>「」<br>「」<br>「」<br>「」<br>「」                                                             | <ul> <li>回答編集日</li> <li>-</li> <li>-</li> <li>取下げ</li> <li>-</li> <li>取下げ</li> </ul>                                                                                                    |
| 表示行致 10 ✓ 件<br><b>所雇名</b>                                                                                              | は<br>回答コメント<br>小学校<br>小学校                      | 校種 J1<br>E<br>E<br>E                                                                                                    | I       II         I       II         未       II         未       II         未       II         未       II         未       II                                                                                                    | 回答者<br>添付<br>-<br>DL<br>-<br>DL<br>-<br>DL                           |    | 検索:<br>回答日<br>-<br>-<br>詳細<br>-<br>詳細                                                                                         | <ul> <li>回答編集日</li> <li>-</li> <li>・</li> <li>・&lt;</li></ul> |
| 表示行数 10 ♥ 件                                                                                                    | は<br>回答コメント<br>小学校<br>小学校                      | 校種 11<br>E<br>E<br>E                                                                                                    | 回答状況 は<br>ま<br>は<br>える<br>ま<br>く<br>く<br>く<br>く<br>く<br>く<br>く<br>く<br>く<br>く<br>く<br>く<br>く<br>く<br>く<br>く<br>く<br>く                                                                                                    | 回答者<br>承付<br><br>DL<br>-<br>DL<br>-<br>DL                            |    | 検索: (<br>の答日 し<br>ー<br>・<br>詳細<br>・<br>・<br>詳細                                                                                | <ul> <li>回答編集日</li> <li>-</li> <li>-</li> <li>取下げ</li> <li>-</li> <li>取下げ</li> <li>-</li> <li>取下げ</li> <li>-</li> <li>取下げ</li> <li>-</li> <li>取下げ</li> </ul>                                                                                                    |
| 表示行致 10 ♥ 件                                                                                                    | tt<br>回答コメント<br>小学校<br>小学校<br>小学校              | 校種 11<br>E<br>E<br>E<br>E<br>E                                                                                            | 11 (37)<br>(14)<br>(14)<br>(14)<br>(14)<br>(14)<br>(14)<br>(14)<br>(14                                                                                                    | 回答者<br>添付<br>DL<br>-<br>DL<br>-<br>DL<br>DL                          |    | 検索:<br>一<br>一<br>子<br>詳細<br>二<br>二<br>二<br>二<br>二<br>二<br>二<br>二<br>二<br>二<br>二<br>二<br>二                                     | <ul> <li>回答編集日</li> <li>-</li> <li>取下げ</li> <li>-</li> <li>取下げ</li> <li>-</li> <li>取下げ</li> <li>-</li> <li>取下げ</li> <li>-</li> <li>-</li> <li>取下げ</li> <li>-</li> </ul>                                                                                                    |
| <ul> <li>表示行致 10 ♥ 件</li> <li>所雇名</li> <li>小学校</li> <li>● 小学校</li> <li>● ● ● ● ● ● ● ● ● ● ● ● ● ● ● ● ● ● ●</li></ul> | は<br>回答コメント<br>小学校<br>小学校<br>小学校<br>小学校        | 校種 11<br>と<br>このでは、<br>も、<br>も、<br>も、<br>も、<br>し、<br>し、<br>し、<br>し、<br>し、<br>し、<br>し、<br>し、<br>し、<br>し、<br>し、<br>し、<br>し、 | 回新       11         よ       1         未       1         未       1         日       1         日       1 <t< td=""><td>回答者<br/>添付<br/>しし<br/>しし<br/>しし<br/>しし<br/>しし<br/>しし</td><td></td><td>株式::::::::::::::::::::::::::::::::::::</td><td><ul> <li>回答編集日</li> <li>-</li> <li>取下げ</li> <li>-</li> <li>取下げ</li> <li>-</li> <li>取下げ</li> <li>-</li> <li>取下げ</li> <li>-</li> <li>取下げ</li> <li>-</li> <li>取下げ</li> <li>-</li> <li>取下げ</li> </ul></td></t<>                                                                                                    | 回答者<br>添付<br>しし<br>しし<br>しし<br>しし<br>しし<br>しし                        |    | 株式::::::::::::::::::::::::::::::::::::                                                                                        | <ul> <li>回答編集日</li> <li>-</li> <li>取下げ</li> <li>-</li> <li>取下げ</li> <li>-</li> <li>取下げ</li> <li>-</li> <li>取下げ</li> <li>-</li> <li>取下げ</li> <li>-</li> <li>取下げ</li> <li>-</li> <li>取下げ</li> </ul>                                                                                                    |
| 表示行談 10 ♥ 件 所属名 ● 小学校 ● ● 小学校 ● ● ● ● ● ● ● ● ● ● ● ● ● ● ● ● ● ● ●                                                    |                                                | 校種 11<br>E<br>E<br>E<br>E<br>E<br>E<br>E<br>E<br>E<br>E<br>E<br>E<br>E                                                    | II (状) (小) (小) (小) (小) (小) (小) (小) (小) (小) (小                                                                                                    | 回答者<br>添付<br><br>DL<br>-<br>DL<br>-<br>DL<br>-<br>DL<br>-<br>DL<br>- |    | 検索:<br>回答日 4<br>-<br>-<br>詳細<br>-<br>詳細<br>-<br>:<br>詳細<br>-<br>:<br>:<br>:<br>:<br>:<br>:<br>:<br>:<br>:<br>:<br>:<br>:<br>: | <ul> <li>回答編集日</li> <li>-</li> <li>・</li> <li>・&lt;</li></ul> |
| <ul> <li>表示行政 10 、件</li> <li>所雇名</li> <li>小学校</li> <li>「小学校</li> <li>「学校</li> <li>「学校</li> <li>「学校</li> </ul>          | 1<br>回答コメント<br>小学校<br>小学校<br>小学校<br>小学校<br>小学校 | 校種 11<br>5<br>5<br>5<br>5<br>5<br>5<br>5<br>5<br>5<br>5<br>5<br>5<br>5                                                    | <ol> <li>11 (以)答回</li> <li>末</li> <li>末</li> <li>末</li> <li>末</li> <li>末</li> <li>末</li> <li>末</li> <li>末</li> <li>末</li> <li>末</li> <li>末</li> <li>末</li> <li>末</li> <li>末</li> <li>末</li> <li>末</li> <li>末</li> <li>末</li> <li>末</li> <li>末</li> <li>ホ</li> <li>ホ</li> <li>۲</li> <li>۲</li> <li۲< li=""> <li>۲</li> <li>۲</li> <li>۲</li> <li۲< td=""><td>回答者<br/>添付<br/>しし<br/>しし<br/>しし<br/>しし<br/>しし<br/>しし<br/>しし<br/>しし<br/>しし</td><td></td><td></td><td><ul> <li>回答編集日</li> <li>-</li> <li>-</li> <li>取下げ</li> <li>-</li> <li>取下げ</li> <li>-</li> <li>取下げ</li> <li>-</li> <li>取下げ</li> <li>-</li> <li>取下げ</li> <li>-</li> <li>取下げ</li> <li>-</li> <li>取下げ</li> <li>-</li> <li>取下げ</li> <li>-</li> <li>取下げ</li> <li>-</li> <li>取下げ</li> <li>-</li> <li>取下げ</li> </ul></td></li۲<></li۲<></ol> | 回答者<br>添付<br>しし<br>しし<br>しし<br>しし<br>しし<br>しし<br>しし<br>しし<br>しし      |    |                                                                                                    | <ul> <li>回答編集日</li> <li>-</li> <li>-</li> <li>取下げ</li> <li>-</li> <li>取下げ</li> <li>-</li> <li>取下げ</li> <li>-</li> <li>取下げ</li> <li>-</li> <li>取下げ</li> <li>-</li> <li>取下げ</li> <li>-</li> <li>取下げ</li> <li>-</li> <li>取下げ</li> <li>-</li> <li>取下げ</li> <li>-</li> <li>取下げ</li> <li>-</li> <li>取下げ</li> </ul>                                                                                                    |

送信キャビネット一覧へ戻る

| _ | _  | _ |      |
|---|----|---|------|
|   | ЦÆ |   |      |
|   |    |   |      |
|   | w  |   | 10/1 |

一括ダウンロードする

- ・添付ファイル名をクリックすることで、作成した際に添付したファイルをダウンロードします。
- ・「通知メール送信結果ログはこちら」をクリックすることで「通知メール送信履歴画面」へ遷移します。
- ・各所属名をクリックすることで、「所属情報」を表示します。
- ・「DL」ボタンをクリックすることで、各所属が回答時に添付したファイルをダウンロードします。
- ・「詳細」ボタンをクリックすることで、「報告内容詳細画面」へ遷移します。
- ・「取下げ」ボタンをクリックすることで、各所属の回答を取下げます。
- ・「一括ダウンロードする」ボタンをクリックすることで、選択した所属の添付ファイルを一括でダウンロードします。
- 「送信キャビネット一覧へ戻る」ボタンをクリックすることで、「送信キャビネット一覧」へ遷移します。
- ・「催促メール」をクリックすることで、選択した所属に回答を催促するメールを送信します。
- ・「情報の更新」をクリックすることで、「送信内容入力画面」へ遷移します。

## 通知メール送信履歴画面

#### 各所属に通知したメール送信履歴を表示します。

画面構成

| 尺行数 10 ∨  | 件     |                                                  |                            | 検索:  |       |     |
|-----------|-------|--------------------------------------------------|----------------------------|------|-------|-----|
| 送信日時 🎼    | 送信先所届 | ቃኅኮル រា                                          | 送信本文                       | 1L   | 結果 ↓↑ | - 1 |
| 017/01/23 | 小学校   | 【ピーチウェアからのお知ら<br>せ】 ◎ ◎ ◎ ◎ ◎ © について調査を<br>行います。 | ビーチウェアからお知らせがあります。<br>校長 ■ | ■ 所属 | 成功    | 再送  |
| 017/01/23 | 小学校   | 【ビーチウェアからのお知ら<br>せ】 ◎ ◎ ◎ ◎ ◎ ◎ について調査を<br>行います。 | ピーチウェアからお知らせがあります。<br>校長 ■ | ■ 所属 | 成功    | 再送  |
| 017/01/23 | 小学校   | 【ビーチウェアからのお知ら<br>せ】◎◎◎◎◎©について調査を<br>行います。        | ピーチウェアからお知らせがあります。<br>校長 ■ | ■ 所属 | 成功    | 再送  |
| 017/01/23 | 小学校   | 【ビーチウェアからのお知ら<br>せ】 ◎ ◎ ◎ ◎ ◎ ◎ について調査を<br>行います。 | ビーチウェアからお知らせがあります。<br>校長 ■ | ■ 所属 | 成功    | 再送  |
| 017/01/23 | 小学校   | 【ピーチウェアからのお知ら<br>せ】◎◎◎◎◎について調査を                  | ピーチウェアからお知らせがあります。<br>校長 ■ | ■ 所属 | 成功    | 再送  |

- ・「再送」ボタンをクリックすることで、「メール再送画面」へ遷移し、メールの再送信ができます。
- ・「戻る」ボタンをクリックすることで、「送信キャビネット詳細画面」へ遷移します。

## 報告内容詳細画面

各所属が回答した内容の詳細を表示します

### 画面構成

|        |             | 報告内容詳細画面 |   |  |
|--------|-------------|----------|---|--|
|        |             |          |   |  |
| 所雇     | 小学校         |          |   |  |
| 回答状況   | 未           |          |   |  |
| 回答期限   | 2017年01月23日 |          |   |  |
| 回答年月日  | -           | 回答編集年月日  | - |  |
|        |             |          |   |  |
| 回答時備考  |             |          |   |  |
|        |             |          |   |  |
| 添付ファイル |             |          |   |  |
| 10M    |             |          |   |  |
|        |             |          |   |  |
|        |             |          |   |  |

送信キャビネット詳細へ戻る

- ・添付ファイル名をクリックすることで、各所属が回答時に添付したファイルをダウンロードします。
- ・「送信キャビネット詳細へ戻る」ボタンをクリックすることで、「送信キャビネット詳細画面」へ遷移します。

グループー覧画面

作成したグループ一覧を表示します。

画面構成

|                |    | グループー覧画面    |       |       |
|----------------|----|-------------|-------|-------|
| 表示行数 10 🗸 件    |    | t           | 续:    |       |
| グループ名          | 45 | 備考          | 11    | - 11  |
| グループA          |    | Aを対象としたグループ |       | 編集    |
| グループc          |    | cを対象としたグループ |       | 編集    |
| グループc          |    | cを対象としたグループ |       | 編集    |
| 全3件中 1件から3件を表示 |    |             | 前のページ | 次のページ |
|                |    |             |       |       |
|                |    |             | 新     | 規作成   |

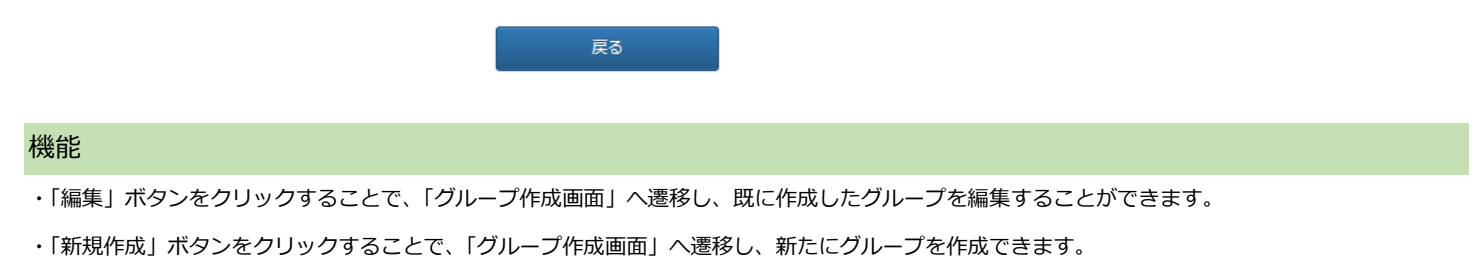

・「戻る」ボタンをクリックすることで、「送信キャビネット一覧画面」へ遷移します。

# グループ作成画面

送信内容入力画面で使用するグループを作成することができます。

### 画面構成

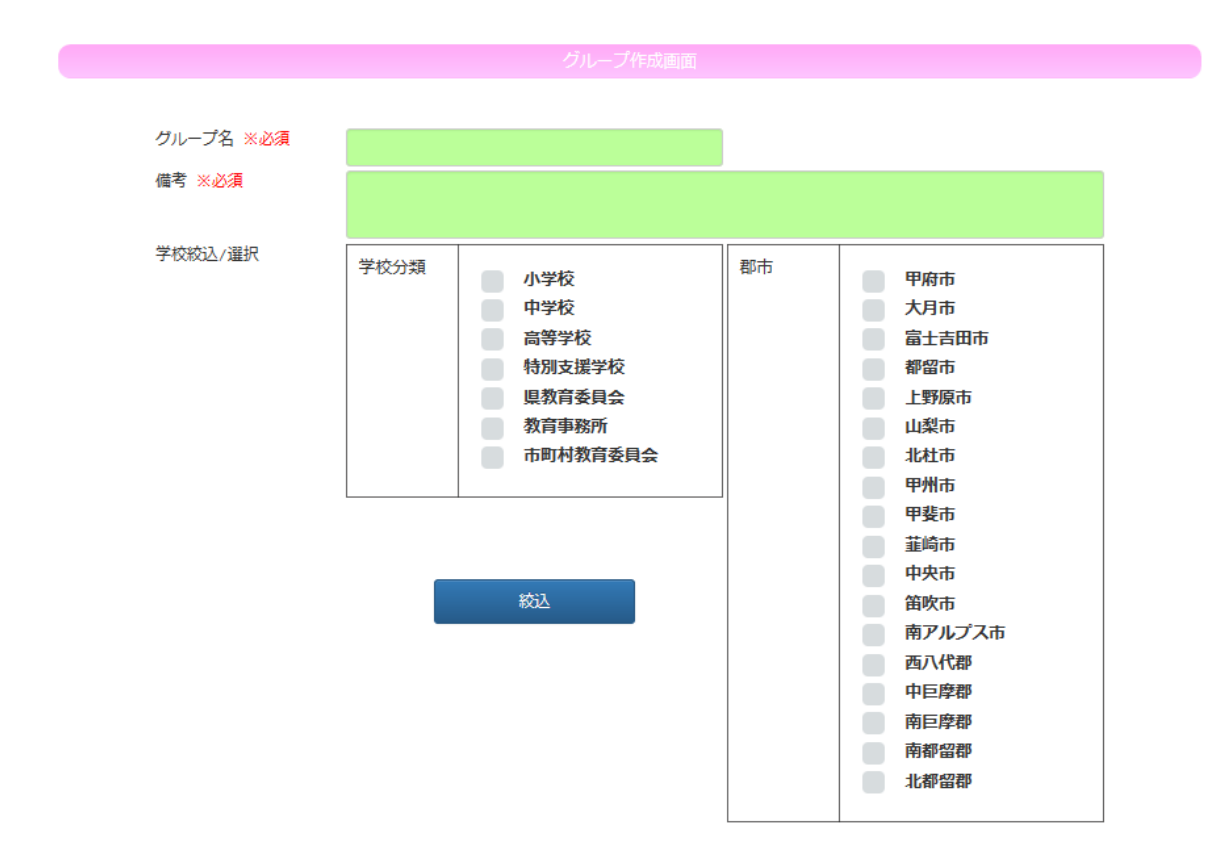

| ※必須<br>表示行数 10 ✔ 件            |        |       |      | 検索:         |  |  |  |  |
|-------------------------------|--------|-------|------|-------------|--|--|--|--|
| 追加 所属 』1                      | 郡市名 ↓↑ | 設立 ↓↑ | 学校分類 | メールアドレス 11  |  |  |  |  |
| 追加                            | 甲府市    | 市     | 小学校  |             |  |  |  |  |
| 追加小学校                         | 甲府市    | 市     | 小学校  |             |  |  |  |  |
| 追加小学校                         | 甲府市    | 市     | 小学校  |             |  |  |  |  |
| 追加小学校                         | 甲府市    | 市     | 小学校  |             |  |  |  |  |
| 追加                            | 甲府市    | 市     | 小学校  |             |  |  |  |  |
| 追加小学校                         | 甲府市    | 市     | 小学校  |             |  |  |  |  |
| 追加小学校                         | 甲府市    | 市     | 小学校  |             |  |  |  |  |
| 追加小学校                         | 甲府市    | 市     | 小学校  |             |  |  |  |  |
| 追加小学校                         | 甲府市    | 市     | 小学校  |             |  |  |  |  |
| 追加小学校                         | 甲府市    | 市     | 小学校  |             |  |  |  |  |
| 全405件中 1件から10件を表示 前のページ 次のページ |        |       |      |             |  |  |  |  |
| 11条币甲                         |        |       |      |             |  |  |  |  |
| 表示行数 10 ¥件                    |        |       |      | 検索:         |  |  |  |  |
| 削除 所屋 』1                      | 郡市名 11 | 設立 灯  | 学校分類 | メールアドレス よ   |  |  |  |  |
| 該当する情報がありません                  |        |       |      |             |  |  |  |  |
| 全0件中 0件から0件を表示                |        |       |      | 前のページ 次のページ |  |  |  |  |
| 一覧へ戻る確認画面へ                    |        |       |      |             |  |  |  |  |

- ・「所属絞込」にて所属、郡市を選択し「絞込」ボタンをクリックすることで、選択する所属の絞込ができます。
- ・「追加」ボタンをクリックすることで、対象所属への追加することができます。
- ・「削除」ボタンをクリックすることで、対象所属から削除することができます。
- ・「確認画面へ」ボタンをクリックすることで「グループ作成確認画面」へ遷移し、グループの作成、編集の登録が行えます。
- ・「一覧へ戻る」ボタンをクリックすうことで「グループ一覧画面」へ遷移します。